# back in touch

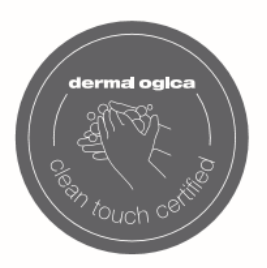

dermalogica principles for enhanced service safety

# back in touch クリーンタッチサティフィケート 発行までの手順

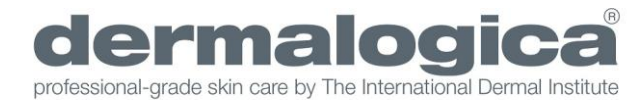

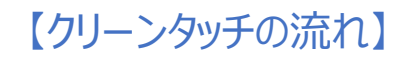

アカウントを作成
メールアドレスを登録してください。

②返信メール内のURLからレッスンを スタートします。

③クリーンタッチサティフィケートを 取得するために、安全性強化のための ダーマロジカの12原則のレッスンを ご受講ください。

④合格後、クリーンタッチサティフィケートの発行となります。

※必ずP12のFAQをお読みください。

トップ画面よりエリア【ASIPACIFIC】 を選択します。

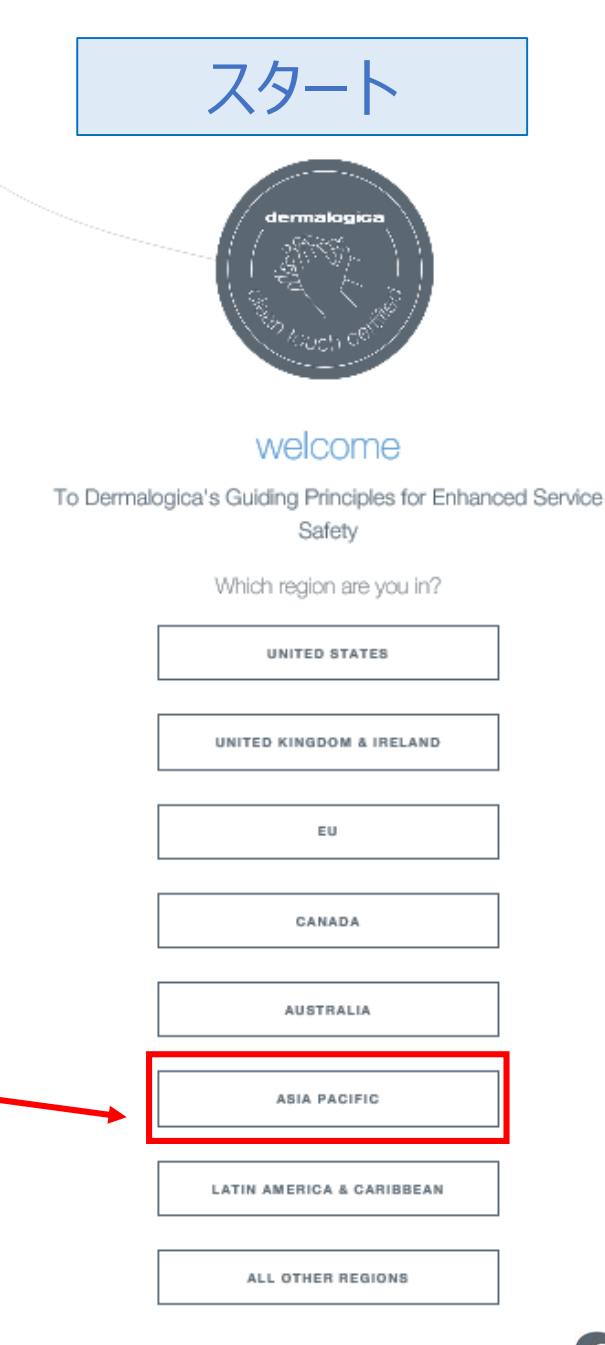

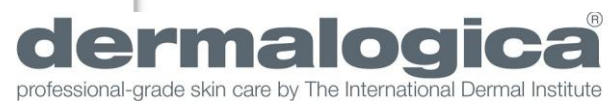

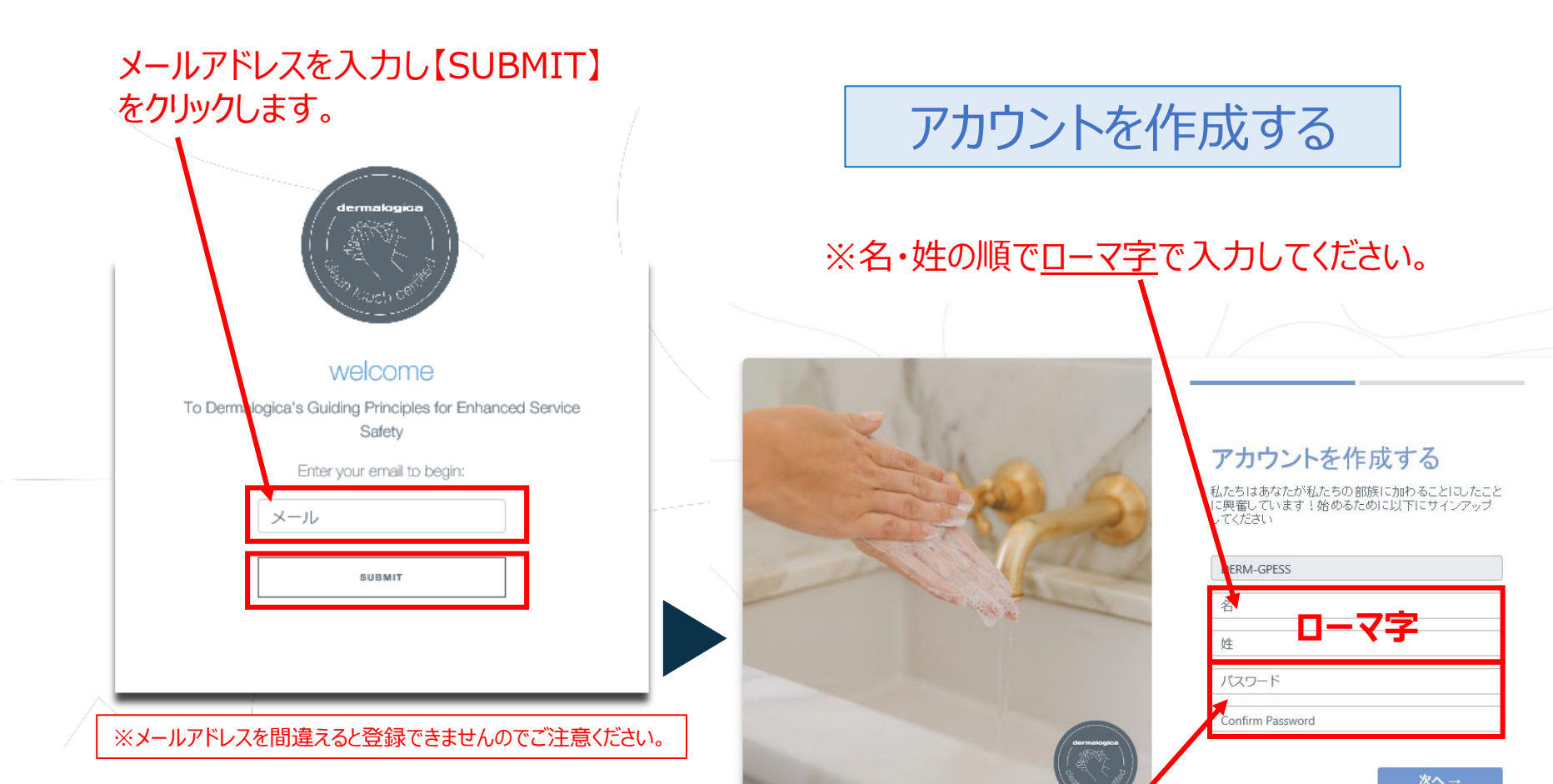

#### すでにメールアドレスが登録済みである場合、 こちらの画面になります。ご自身のメールをご確認ください。

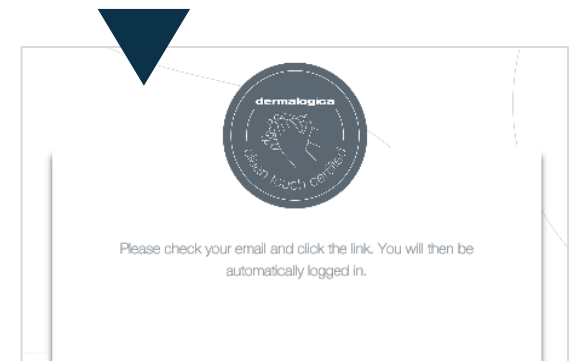

## パスワードを忘れないようにどこかに控えておきましょう。

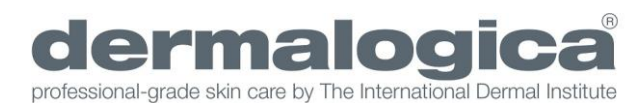

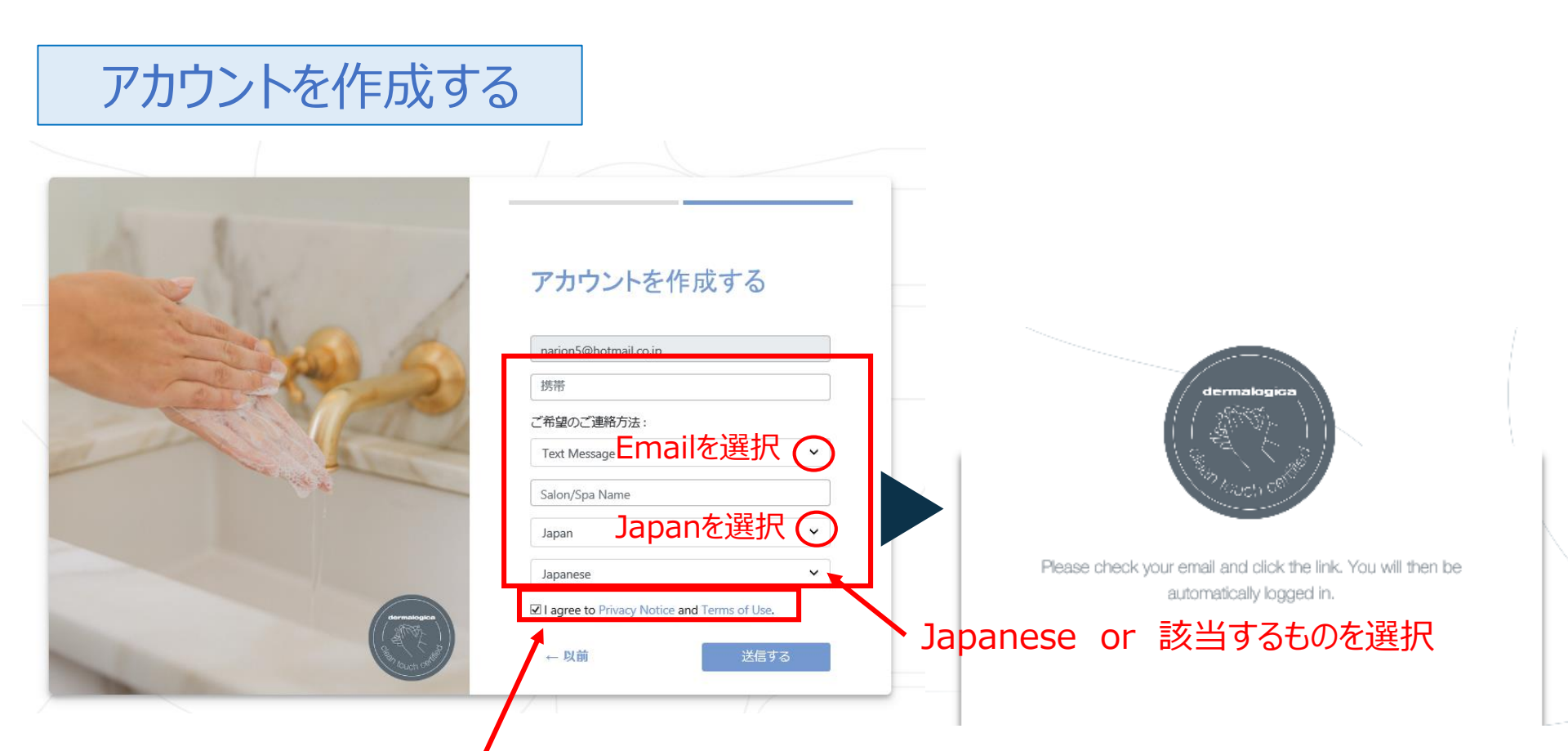

ダーマロジカ社親会社のユニリーバの プライバシポリシー・利用規約をご確認 いただけます。(英語) ご登録のメールアドレスに **"Dermalogica Learning login"**よりメールが届きます。 届いたURLをクリックしてご受講ください。

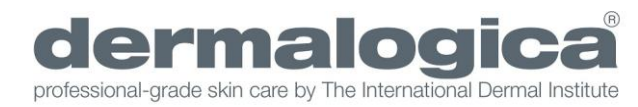

レッスンをスタート

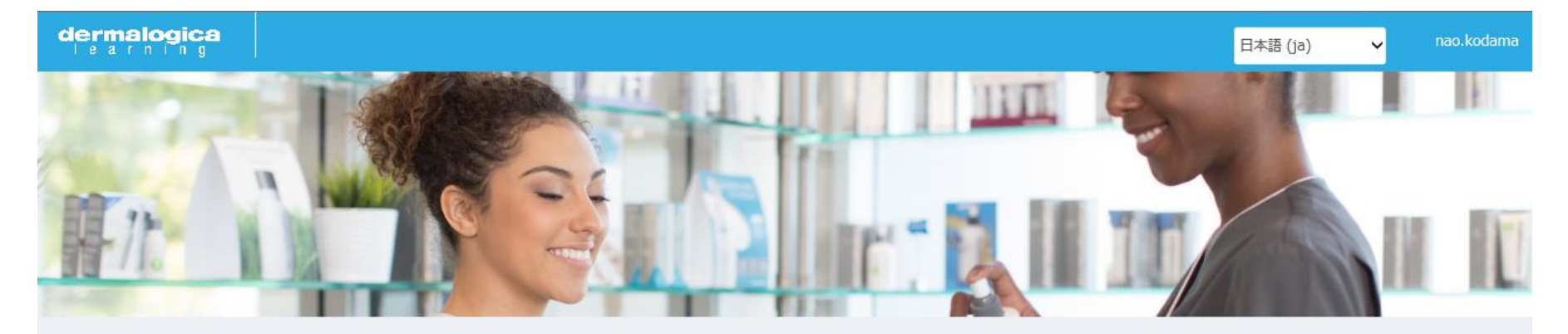

| Enroll in class with ac      | cess code |                                                                                                    |
|------------------------------|-----------|----------------------------------------------------------------------------------------------------|
| <u>クラス</u> 教材                | ON DEMAND |                                                                                                    |
| clean .cuch<br>certificalion |           | ダーマロジカサービスの安全性強化のための原則: Clean Touch Certification<br>ダーマロジカのサービスの安全性を強化するための12の重要な原則と、あなたのビジネスにそれを実装するため<br>いくつかのベストプラクティス(最良実施)を30分間以内で学びます。ここで学んだ内容に関する試験を受け、こ<br>れらの原則を守ることを宣誓することにより、ダーマロジカクリーンタッチ認定証、および参考として使用できる<br>詳細なガイドが授与されます。 |
| 1                            |           |                                                                                                    |

こちらを選択(クリック)して進みます。

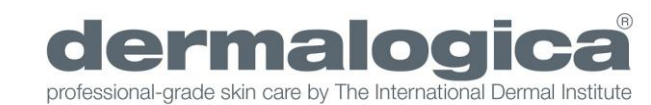

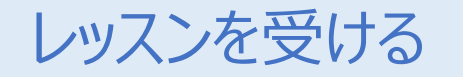

## (16項目を順に受講してください。)

レッスン方法は2つ(レッスン内容は一緒です。) ①動画を見る(動画の右下 CC で日本語を選択) ②概要を熟読する。

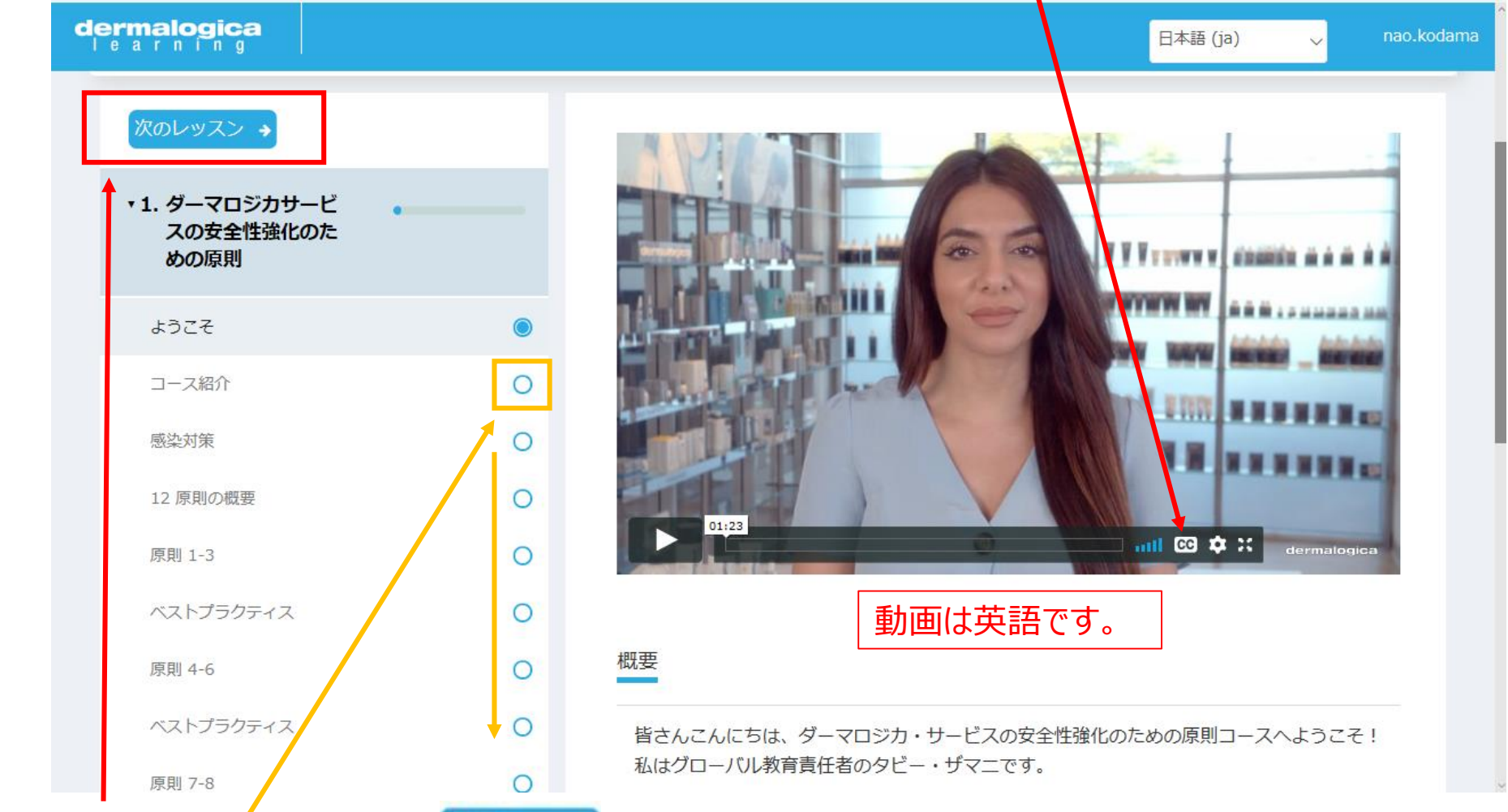

概要を理解し読み終えたら ペクレンスント をクリックして順に進んでいきます。 また、こちらを選択して進むこともできます。

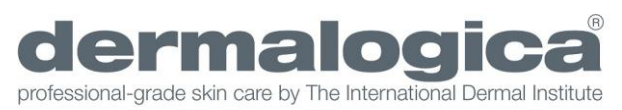

(5)

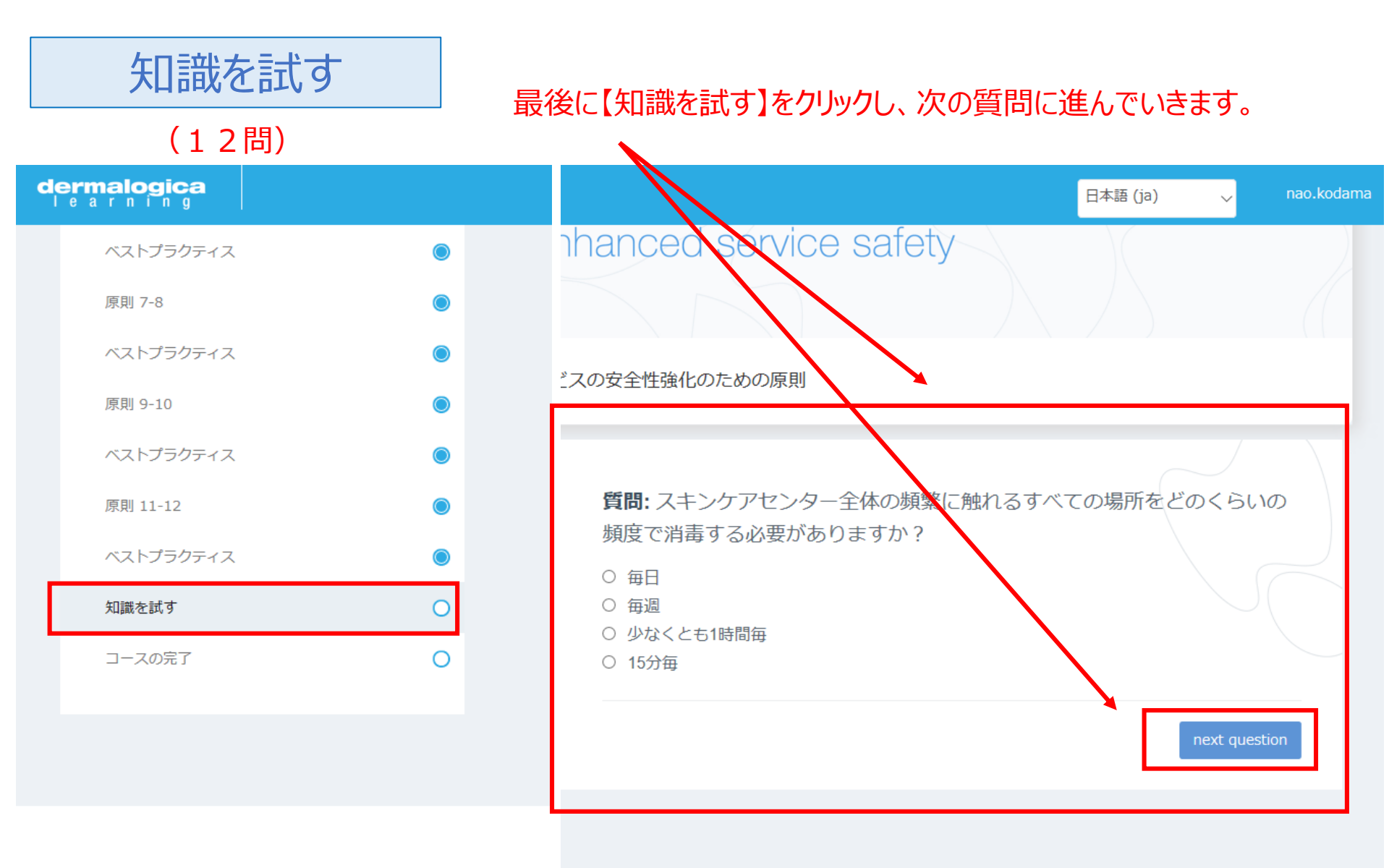

注)レッスンを順に受講していない場合、知識を試すことはできません。

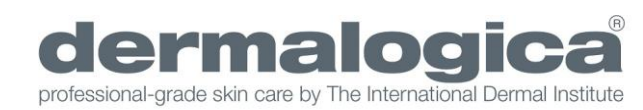

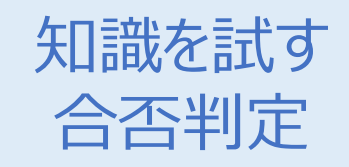

## 全ての質問が終了するとスコアと合否がでます。 不合格の場合はもう一度初めから質問を受けることができます。

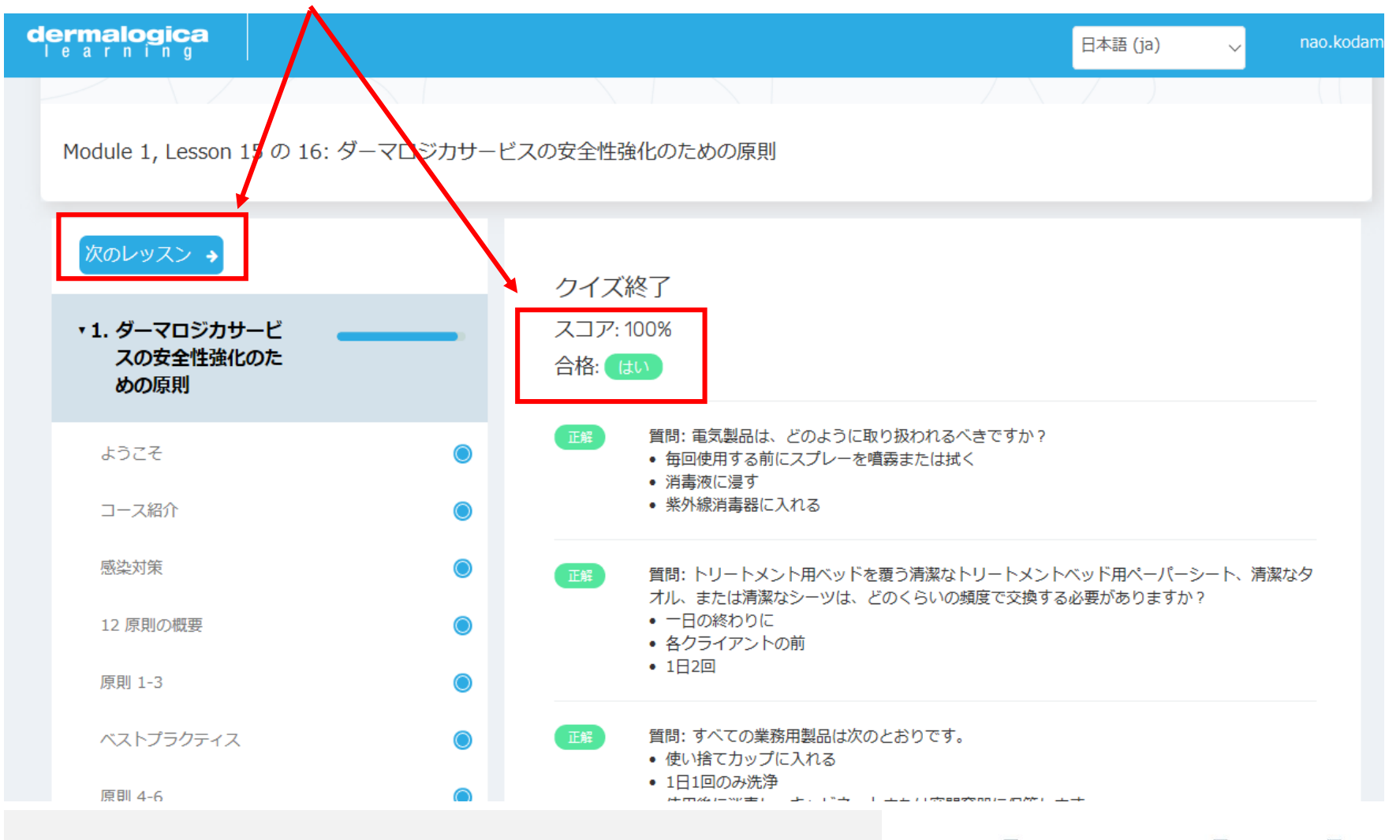

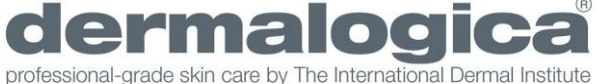

dermalogica

| ヘストノラクティス |   |
|-----------|---|
| 原則 7-8    | ۲ |
| ベストプラクティス | ۲ |
| 原則 9-10   | ۲ |
| ベストプラクティス | ۲ |
| 原則 11-12  | ۲ |
| ベストプラクティス | ۲ |
| 知識を試す     | ۲ |
| コースの完了    | ۲ |
|           |   |

**ダーマロジカ サービスの安全性強化のための**原則コースの修了おめでとうございます!次 に、あなたとあなたのクライアント、およびビジネスの安全とウェルビーイングへの献身を 示すために、適切な衛生と消毒を実践することを宣誓しましょう!

日本語 (ia)

nao.kodama

宣誓すると、デジタル**クリーンタッチ認定書**が授与されます。これは、クライアントの安全 確保のためにより多くの努力を重ねていることを誇りを持って示すことができます。また、 サービスの安全性を高めるためのダーマロジカの原則チェックリストと、ベストプラクティ スに関する詳細情報を含むガイドブックも贈られます。したがって、これらのリソースにつ いてはメールをご確認ください。

もう一度申し上げますが、地方自治体のガイドラインを定期的に確認してください。本日学 んだことは、地方自治体の規制に加えて実践されるべき内容であり、その代替となるもので はありません。すべての政府の衛生および安全ガイドラインは常に遵守されるべきです。こ れらのガイドラインは科学の進歩に合わせて変更されることも覚えておいてください。新し い安全の段階に進むと、これらの追加された制限の一部が最小限に抑えられます。

この度はダーマロジカのコースにご参加いただき、ありがとうございました。皆様の成功を お祈りしています。

Continue to pledge 🔶

合格するとコース完了に進みます。 「Continue to pledge」をクリックします。

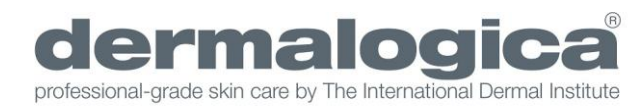

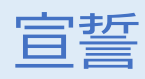

### dermalogica

## ダーマロジカサービスの安全性強 化ための原則

ダーマロジカは、クライアントとスキンセラピストの安全に配慮して います。

以下のガイドラインは、スキンセラピーのためのより安全な環境作り に役立つことを目的としています。

ダーマロジカのサービスの安全性強化のための12の原則を守ることを 誓います。

□ 払は、ダーマロジカのプロフェッショナルレベルの基準とサービスの安全性強化のための12の原則に従って、常に適切な衛生と消毒を実践することを宣誓します、私がスキントリートメントをていきょうするいつ、いかなる場所でも、クライアントが自身の健康について安全であると感じ、安心してすることができるよう、これらの原則を守ることを誓います。

ダーマロジカのサービスの安全性強化のための12の原則は地方自治 体の規制に加えて実践されるべきものであり、それらを代替するも のではありません。すべての政府の衛生および安全ガイドライン は、常に遵守されるべきであり、原則よりもこれを優先しなければ

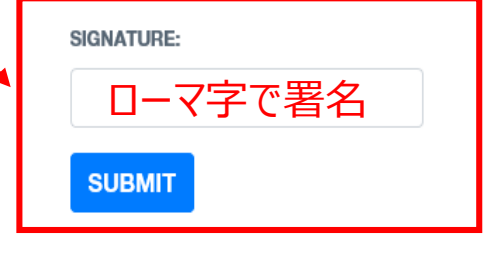

dermalogica professional-grade skin care by The International Dermal Institute

読み終わったらチェックを 入れ署名を入力します。

※こちらに入力したのもの がサティフィケートに表記 されます。 日本語の場合、 サティフィケートに氏名が 印字されません。

## サティフィケートデータの取得方法

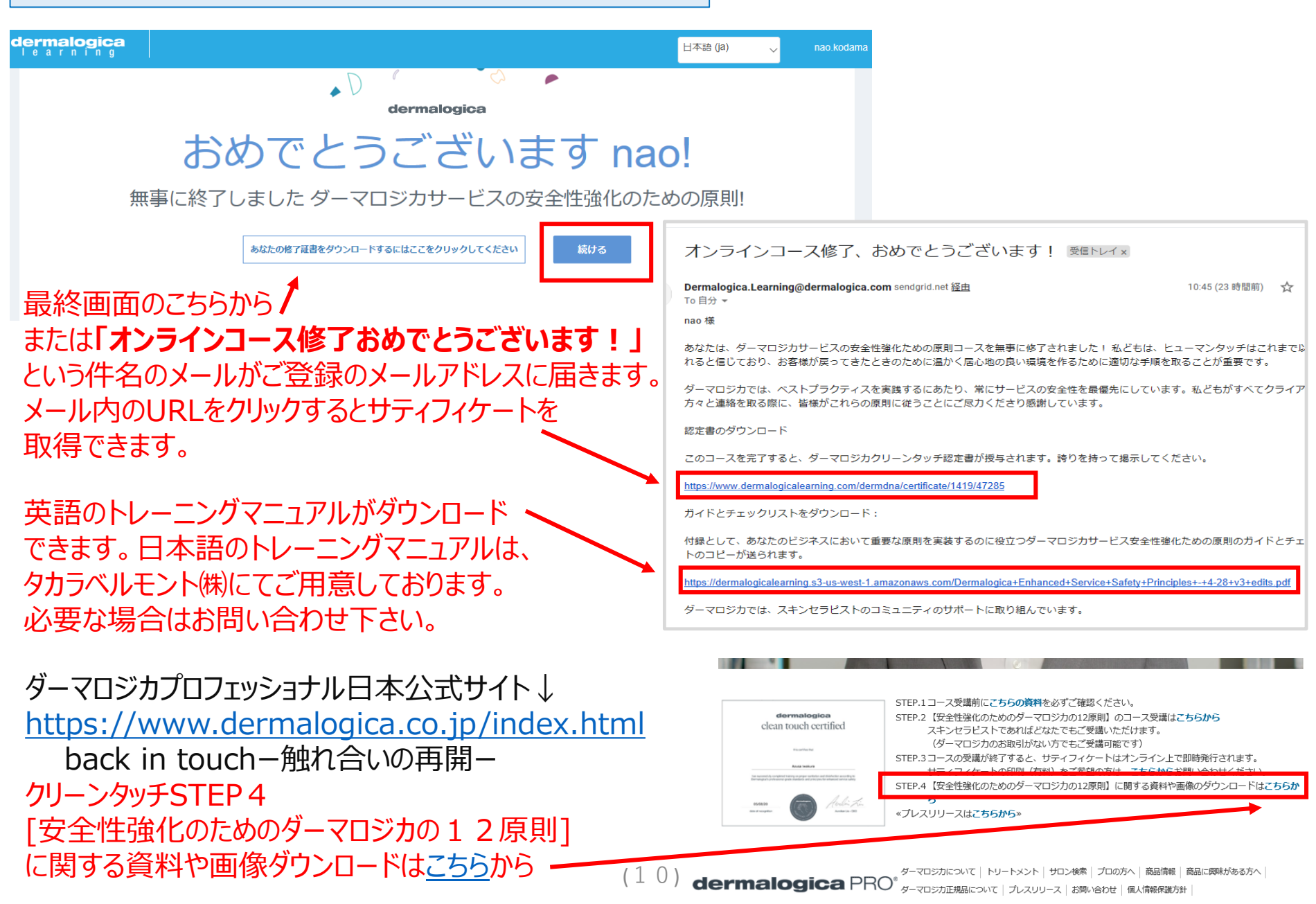

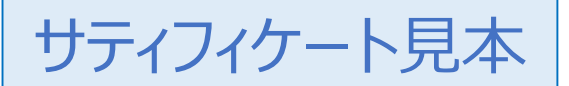

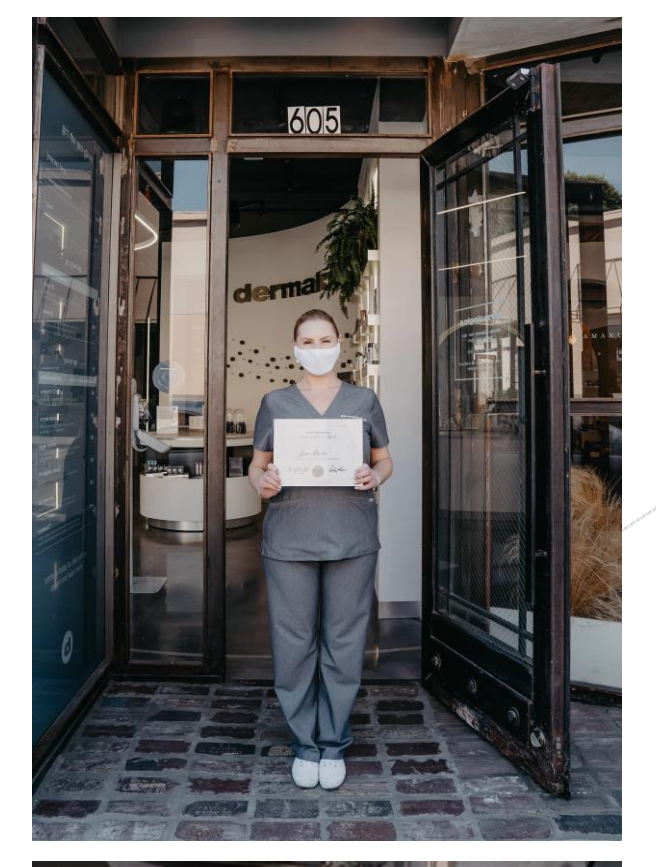

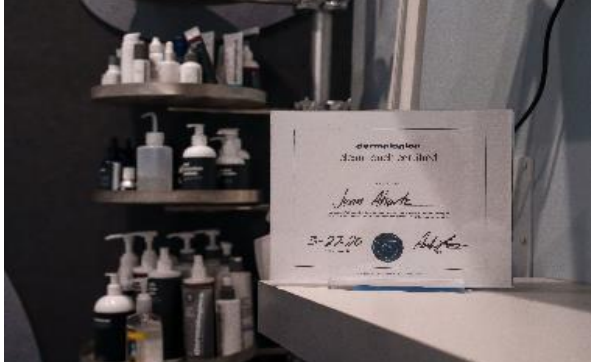

## dermalogica clean touch certified

this certifies that

nao kodama

has successfully completed training on proper sanitation and disinfection according to Dermalogica's professional-grade standards and principles for enhanced service safety

05/18/20

date of recognition

Welin Tin

Aurelian Lis - CEO

サティフィケートは印刷をし、スパや店販エリアの良く見える場 所に掲示し(ベッド近く、壁、テーブル等)お客様への 安心感を高めましょう

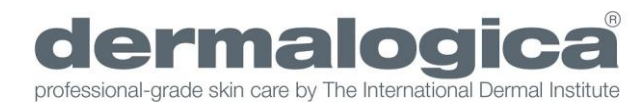

#### Q.レッスンを途中でやめてしまいました。再度受講する場合は、どうしたら良いですか?

途中で受講をやめてしまった場合、すでにメールアドレスが登録されているので、再度https://www.dermalogica.co.jp/principle.html よりご受講ください。地域選択(ASIA PACIFIC)→メールアドレス入力をすると、以下のメッセージが表示されます。 「Please check your email and click the link. You will then be automatically logged in.」 ご登録メールをご確認いただき、そのメール内リンクからログインすると途中からも受講することが可能です。 (メールが届くまで少し時間がかかる場合があります)

#### Q.レッスンは全て受講しないとサティフィケート(修了書)は発行されませんか?

ユーザーはレッスンをスキップすることはできません。途中でレッスンをスキップした場合、最後の【誓約】までいけませんので、 修了書を受け取ることができません。

### Q.テストに合格した後、どのようにすればサティフィケート(修了書)が発行されますか?

テストはレッスンの最後のセクションではありません。テストに合格した後、誓約するために最後のクロージングレッスンへ進む必要があります。 最後のレッスンの後に【誓約】をするまでは、クラスを完了したことにはならず、修了書を受け取ることもできません。 「誓約する」等と書かれた紫のボタンがありますので、それをクリックします。 誓約を終えて次のセクションに行くと、「おめでとうございます」のページへと進み、同時に修了通知メールが届きます。 この「おめでとうございます」のページから、修了書をダウンロードすることができます。 また修了通知メールにあるリンクからも修了書を受け取ることができます。

#### Q.修了通知のメールが届きません。

修了通知メールが届かない場合は、迷惑メールフォルダーを確認してください。

Q.サティフィケートの名前が間違えていた(登録を間違えた)、□□□□と表示された(日本語で名前を登録した場合など)などによって 再発行したい場合はどうしたら良いでしょうか?

一度サティフィケートが発行されると、別の名前での再発行はできません。別のメールアドレスを使用して再登録してください。 ご不明な点は、タカラベルモント株式会社エステティック営業部ダーマロジカまでお問い合わせください。 TEL:03-3403-0367/skincare@dermalogica.co.jp